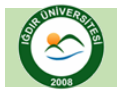

# <u>IĞDIR ÜNİVERİSTESİ</u> <u>Uzaktan Öğretim Uygulama Ve Araştırma Merkezi</u>

## ADIM-1

Aşağıdaki şekilde ok ile gösterilen açılır menüye tıklayınız

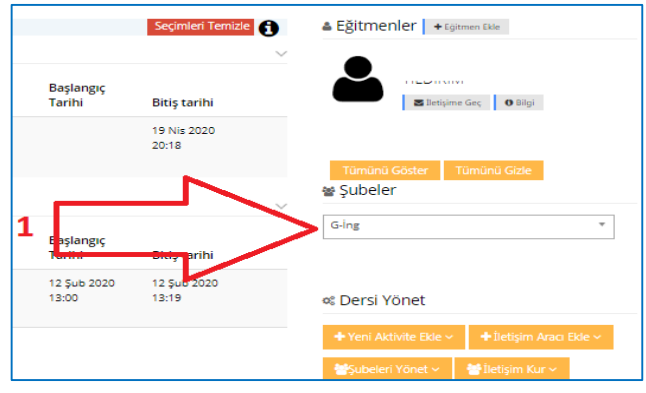

## ADIM-2

Aşağıdaki şekilde ok ile gösterilen açılır menüyü tıklayarak işlem yapmak istediğiniz şubeyi seçiniz.

|   | Başlangıç<br>Tarihi  | Bitiş tarihi         | 🕿 lletişime Geç 🛛 Bilgi                        |
|---|----------------------|----------------------|------------------------------------------------|
|   |                      | 19 Nis 2020<br>20:18 |                                                |
|   |                      |                      | Tümünü Göster Tümünü Gizle                     |
| г | Başlangıç<br>Tarihi  | Bitiş tarihi         | G-lng *                                        |
| 2 | 12 Şub 2020<br>13:00 | 12 Şub 2020<br>13:19 | A-ing<br>B-ing<br>G-ing                        |
|   |                      |                      | + Yeni Aktivite Ekle - + İletişim Aracı Ekle - |
|   | 11 Şub 2020<br>09:59 | 11 Şub 2020<br>10:15 | Subeleri Yönet > Subeleri Yönet >              |

## ADIM-3

Aşağıdaki şekilde ok ile gösterilen aktivite(ödev) alanı altında bulunan "**işlem**" seçeneğini tıkladıktan sonra "**notlandırma**" seçeneğini tıklayınız.

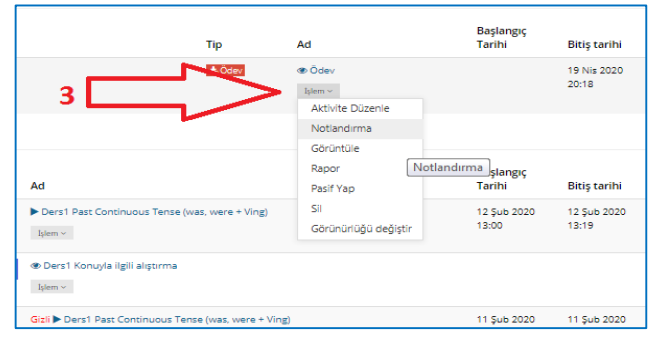

#### ADIM-4

Aşağıdaki şekilde ok ile gösterilen " **yüklendi**", "**yüklenmedi**" veya "**tümü**" seçeneklerinden herhangi birini seçerek istenen şubeye ait öğrenci listesini görüntüleyebilirsiniz. Notlandırma işlemini tamamladıktan sonra görüntülenen verileri excel dosyasında indirebilirsiniz.

| Cipanol Tember Diser Notescherter Gener |    |                            |                   |                  |  |  |
|-----------------------------------------|----|----------------------------|-------------------|------------------|--|--|
| ullanio Adr                             | Ad | Dosya Ekleme Günü          | lipterm           | Notlanderma      |  |  |
|                                         |    | geomig Carpamba saat 16.40 | Allele m          | 100              |  |  |
|                                         |    | geomip Sel seet 15:18      | Alter III         | 100              |  |  |
|                                         |    | bugun saat 15:07           | Also a            | -4               |  |  |
|                                         |    | geomig Pacar seat 22:57    | Above an          | 900              |  |  |
|                                         |    | 02.04.2020                 | Alter E           | 100              |  |  |
| -<br>-                                  |    |                            | - Oncest 15 16 17 | 18 19 Sorvaki So |  |  |

### ADIM-5

Aşağıdaki şekilde ok ile gösterilen aktivite(ödev) alanı altında bulunan "**işlem**" seçeneğini tıkladıktan sonra "**rapor**" seçeneğini tıklayınız.

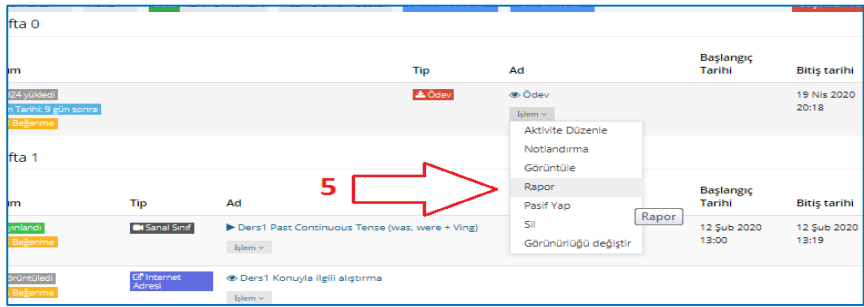

### ADIM-6

Aşağıdaki şekilde belirtilen alandan **"toplam öğrenci sayısı" "görüntüleme" "yüklenen ödev" "Ort not"** özellikleri gösterilmektedir. Şubeye ait not değerlendirmelerini **"ADIM-7**" de belirtilen **"rapor indir**" seçeneğini tıklayarak **excel** formatında dosyayı indirebilirsiniz.

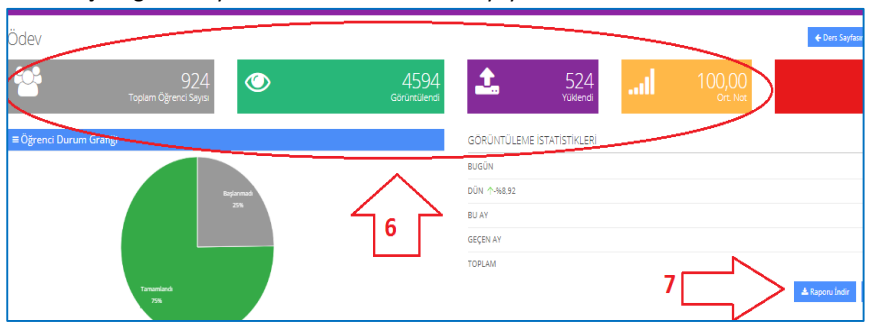